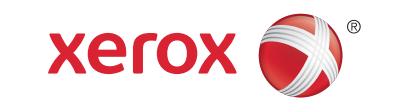

## Xerox<sup>®</sup> Phaser<sup>®</sup>6510

Color Printer • Imprimante couleur • Stampante a colori • Farbdrucker • Impresora de color • Impressora de color • Impressora em cores • Kleurenprinter • Färgskrivare • Fargeskriver • Farveprinter • Väritulostin • Цветной принтер • Barevná tiskárna • Drukarka kolorowa • Színes nyomtató • Imprimantă color • Renkli Yazıcı • Έγχρωμος εκτυπωτής • • طابعة بالألوان

## Installation Guide Guide d'installation

| IT | Italiano   | Guida d'installazione    | FI | Suomi    | Asennusopas              |
|----|------------|--------------------------|----|----------|--------------------------|
| DE | Deutsch    | Installationsanleitung   | RU | Русский  | Руководство по установке |
| ES | Español    | Guía de instalación      | CZ | Čeština  | Instalační příručka      |
| CA | Català     | Guia d'instal·lació      | PL | Polski   | Instrukcja instalacji    |
| PT | Português  | Guia de instalação       | HU | Magyar   | Telepítési útmutató      |
| NL | Nederlands | Installatiehandleiding   | RO | Română   | Ghid de instalare        |
| SV | Svenska    | Installationshandledning | TR | Türkçe   | Kurulum Kılavuzu         |
| NO | Norsk      | Installasjonshåndbok     | EL | Ελληνικά | Οδηγός εγκατάστασης      |
| DA | Dansk      | Installationsvejledning  | AR | العربية  | دليل التثبيت             |

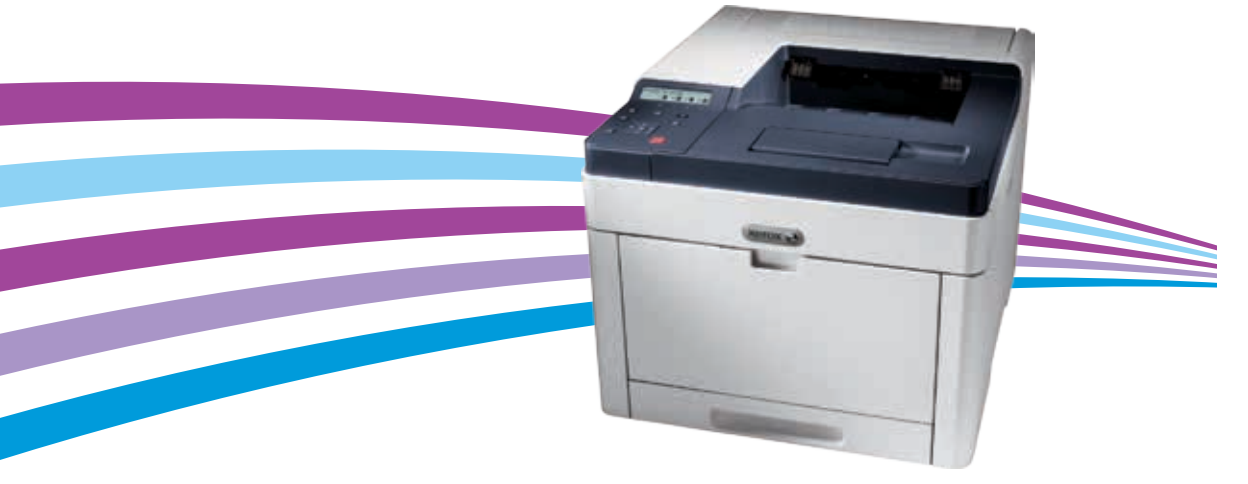

Select a Location. 🖪 Choisissez l'emplacement. T Selezionare una posizione. Standort auswählen. Seleccione la ubicación. 🖸 Seleccioneu una ubicació. Selecione um local. ▲ Kies een locatie. Välj en plats. No. Velg en plassering. Vælg en placering. Valitse sijoituspaikka. 🛯 Выбрать место. Zvolte umístění přístroje. Wybierz lokalizację. 🔟 Válassza ki a nyomtató helyét. Selectați o locație. 📧 Bir Konum seçin. Επιλέξτε θέση για τον εκτυπωτή. حدد موقعًا. 💵

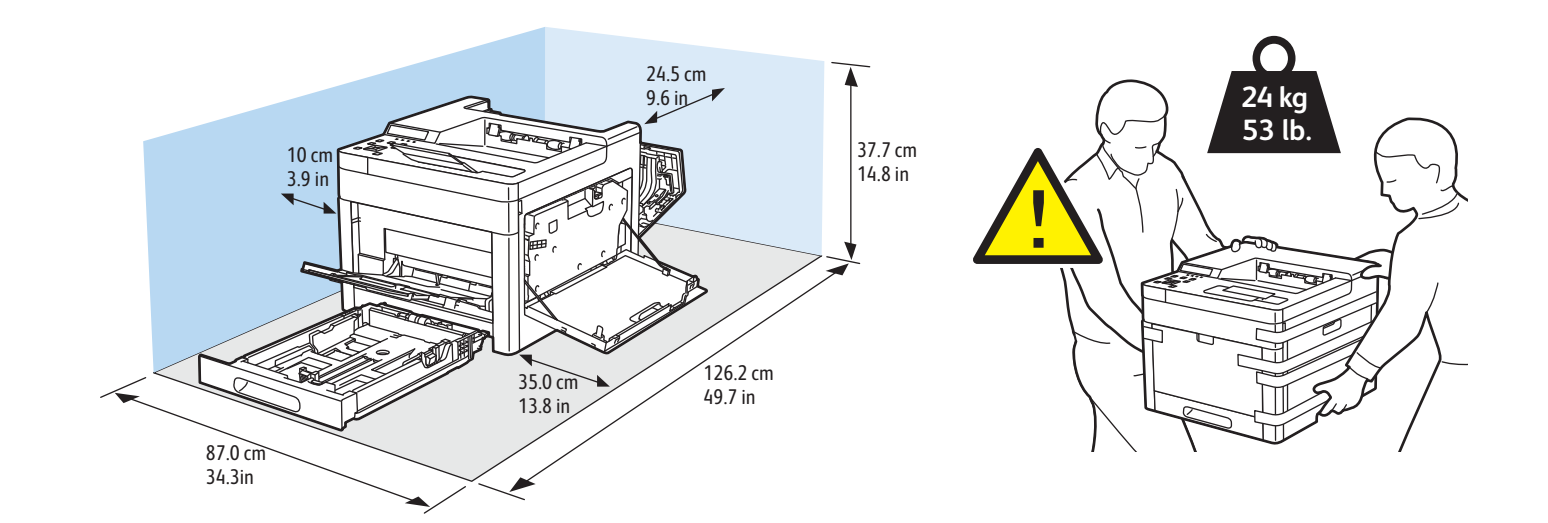

2 🖪 Remove the packing material. 🕫 Retirez le matériel d'emballage. II Rimuovere il materiale di imballaggio. DE Verpackung entfernen. 🗳 Quite el material de embalaje 🖸 Traieu el material d'embalatge. PT Remova o material de embalagem N Verwijder het verpakkingsmateriaal. SV Ta bort förpackningsmaterialet. NO Fjern emballasjen. **DA** Fjern emballagen. 🗉 Poista pakkausmateriaali. 🛯 Снять упаковочный материал. 🖸 Odstraňte balicí materiál. 🖭 Usuń opakowanie. HU Távolítsa el a csomagolóanyagokat. 📧 Îndepărtați ambalajul. 📧 Ambalaj materyalini çıkarın.

Αφαιρέστε το υλικό της συσκευασίας.

أزل مواد التغليف. 💵

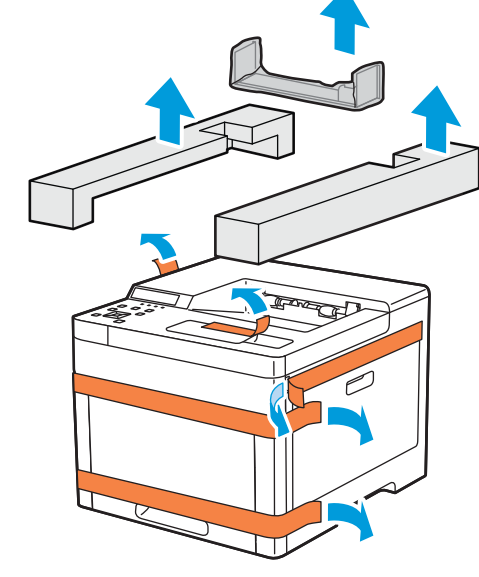

•← USB

A/B USB-

3 🛯 Install the options. Installez les options. Installare le opzioni. DE Optionen installieren. Instale las opciones. Instal·leu les opcions. Instale as opções. Installeer de opties. Installera alternativen. NO Installer alternativene. Installer muligheder og udstyr. Asenna lisälaitteet. RU Установить опции. Sainstaluite volby. Zainstaluj opcje. 🔟 Telepítse az opcionális tartozékokat. Ro Instalați opțiunile. Secenekleri yükleyin. Εγκαταστήστε τον προαιρετικό εξοπλισμό. ركب العناصر الاختبارية. 🗚

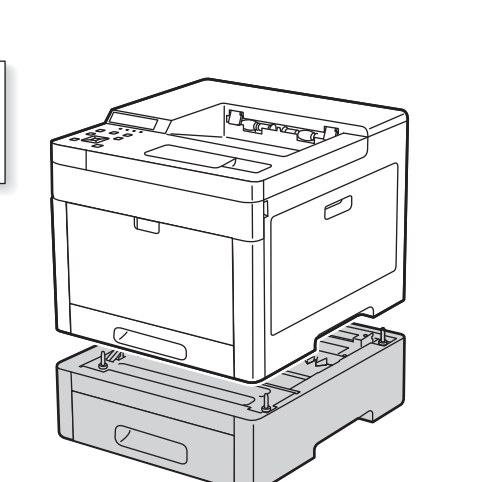

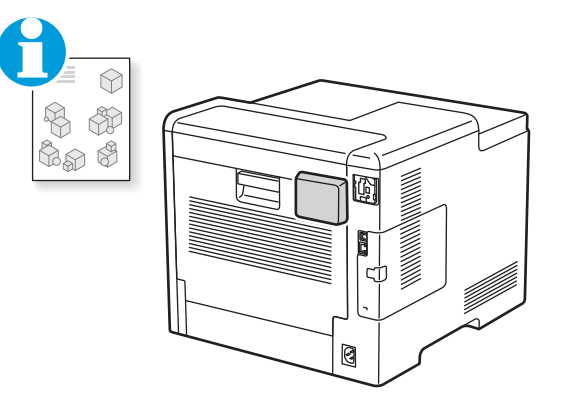

Wireless Network Adapter 🖪 Carte réseau sans fil II Adattatore di rete wireless DE WLAN-Adapter S Adaptador de red inalámbrica 🕰 Adaptador de xarxa sense fil PT Adaptador de rede sem fio ▶ Draadloze netwerkadapter SV Trådlöst nätverkskort NO Adapter for trådløst nettverk Trådløs netværksadapter E Langaton verkkosovitin RU Адаптер беспроводной сети G Adaptér bezdrátové sítě PL Bezprzewodowy adapter sieciowy 🔟 Vezeték nélküli hálózati adapter RO Adaptor de rețea fără fir 📧 Kablosuz Ağ Bağdaştırıcısı Προσαρμογέας ασύρματου δικτύου مهايئ الشبكة اللاسلكية 💵

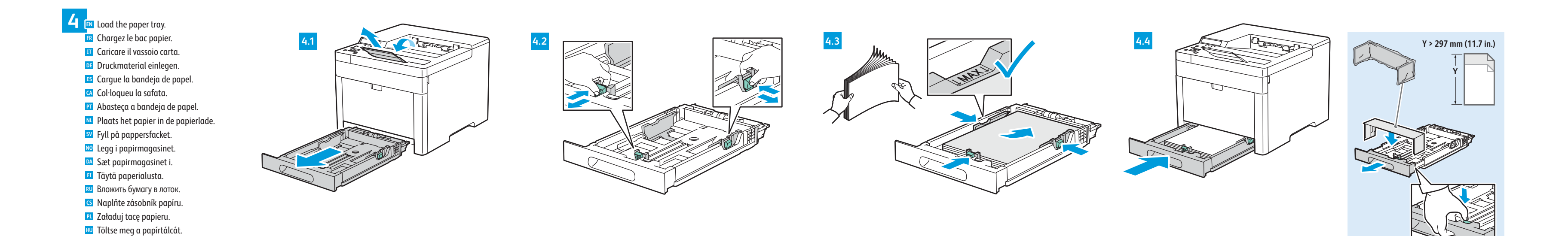

\$ \$ \$ \$ \$

# Select a printer connection Choisissez une connexion d'imprimante. Selezionare una connessione stampante. Druckeranschluss wählen.

Elija la conexión de la impresora.Seleccioneu una connexió d'impressora.

- Selecione uma conexão de impressora.
- Selecteer een printerverbinding.
- välj en skrivaranslutning.
- No Velg en skrivertilkopling.
- Vælg en printerforbindelse.
- 🗉 Valitse tulostinliitäntä.
- S Zvolte připojení tiskárny.
- Wybierz połączenie drukarki.
- Csatlakoztassa a nyomtatót.Selectați o conexiune de imprimantă.
- Bir yazıcı bağlantısı seçin.
- Βι γαζιτι δαgiantisi seçini.
  Επιλέξτε σύνδεση για τον εκτυπωτή.
- حدد طريقة اتصال الطابعة.

### **(•••)** Ethernet

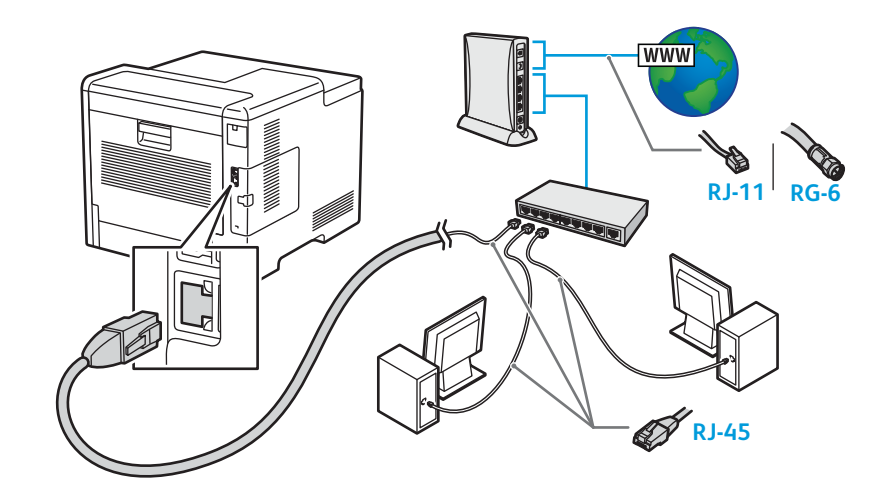

■ Use an Ethernet router or switch and use Category 5e or 6 cables. 🖪 Utilisez un commutateur ou un routeur Ethernet et des câbles de catégorie 5e ou 6. Utilizzare un router Ethernet o cambiare e utilizzare cavi categoria 5e o 6. Ethernet-Router oder -Switch und Kabel der Kategorie 5e oder 6 verwenden. 🗉 Use un conmutador o un encaminador Ethernet y cables categoría 5e o 6. Utilitzeu un enrutador d'Ethernet o un commutador, i cables de categoria 5e o 6. Use o interruptor ou roteador Ethernet e use os cabos de Categoria 5e ou 6. Gebruik een Ethernet-router of -switch en categorie 5e- of 6-kabels. SV Använd en Ethernet-router eller -switch och använd kablar av kategori 5e eller 6. NO Bruk en Ethernet-ruter eller svitsj og bruk Category 5e- eller 6-kabler. Brug en Ethernet-router eller skift og brug kategori 5e- eller 6-kabler. 🗉 Käytä Ethernet-reititintä tai -kytkintä ja luokan 5e tai 6 kaapeleita. 🛚 Использовать маршрутизатор или коммутатор Ethernet и кабели категории 5е или 6. S Použijte směrovač nebo přepínač sítě Ethernet a kabely kategorie 5e nebo 6. Użyj przełącznika lub routera sieci Ethernet oraz kabli kategorii 5e lub 6. 🔟 Használjon Ethernet-routert vagy - switchet, valamint 5e vagy 6-os kategóriájú kábeleket. 🔞 Utilizați un ruter sau switch Ethernet și cabluri de categorie 5e sau 6. 🔟 Bir Ethernet yönlendirici veya switch kullanın ve Kategori 5e veya 6 kablo kullanın. Χρησιμοποιήστε δρομολογητή ή μεταγωγέα Ethernet και καλώδια Κατηγορίας 5e ή 6. استخدم موجه أو مفتاح Ethernet، واستخدم كابلات الفئة 5e أو 6. 🕰

穼 Wi-Fi

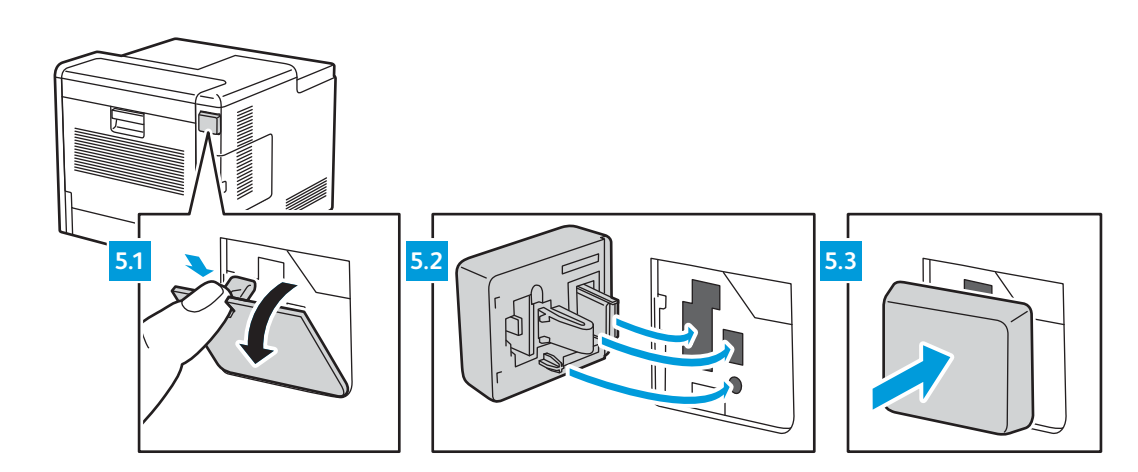

#### 🖪 For a Wi-Fi (option) setup, refer to the User Guide.

R Pour configurer une connexion Wi-Fi (en option), reportez-vous au *Guide de l'utilisateur*. Per la configurazione di una Wi-Fi (opzionale), fare riferimento alla *Guida per l'utente*. **Informationen zum Einrichten von Wi-Fi (Option) siehe** *Benutzerhandbuch.* ES Para la configuración de Wi-Fi (opcional), consulte la *Guía del usuario*. 🖸 Per obtenir informació sobre la configuració de Wi-Fi (opcional), consulteu el Manual d'usuari. Para uma configuração do Wi-Fi (opcional), consulte o *Guia do usuário*. Voor de configuratie van Wi-Fi (optioneel) raadpleegt u de *Gebruikershandleiding*. För Wi-Fi-konfiguration (tillval), se Användarhandbok. 🔟 Se brukerhåndboken om hvordan du konfigurerer et trådløst nettverk (Wi-Fi) (valgfritt). Se betjeningsvejledningen for konfiguration af Wi-Fi (tilbehør). E Wi-Fi-asetuksista (lisälaite) on lisätietoa käyttöoppaassa. RU Сведения о настройке Wi-Fi (опция) см. Руководство пользователя. S Pokyny k nastavení Wi-Fi (volba) najdete v uživatelské příručce. PL Informacje na temat opcjonalnej konfiguracji połączenia Wi-Fi można znaleźć w podręczniku użytkownika. HU Az (opcionális) Wi-Fi beállításához lásd a *Felhasználói útmutatót*. Pentru a configura Wi-Fi (opțional), consultați *Ghidul de utilizare*. Bir Wi-Fi (seçenek) kurulumu için bkz. Kullanım Kılavuzu. 🗉 Για τη ρύθμιση Wi-Fi (επιλογή), ανατρέξτε στον Οδηγό χρήσης.

6

لإعداد (خيار) Wi-Fi، ارجع إلى User Guide (دليل المستخدم). 🌆

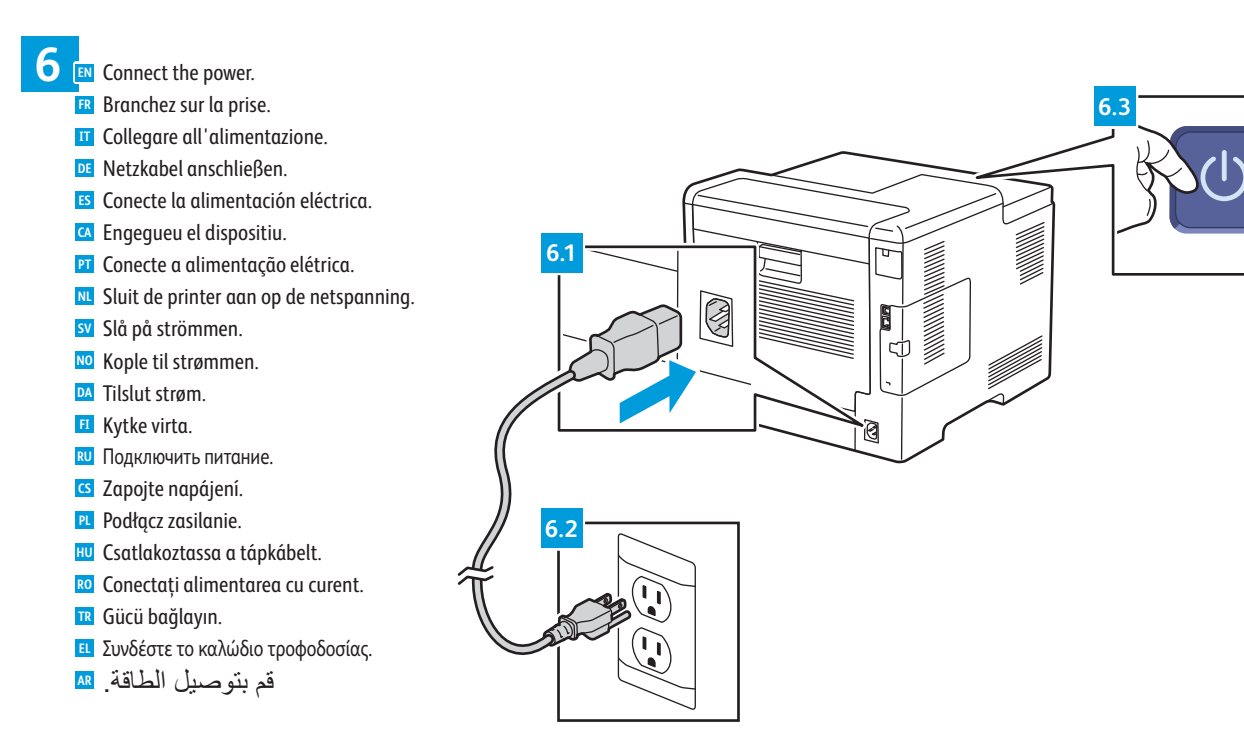

**7** EN Follow the prompts for panel language and device configuration 📧 Suivez les invites de configuration de la langue d'interface et de l'imprimante. III Seguire le richieste per lingua del pannello e configurazione dispositivo. DE Anweisungen zur Einstellung der Steuerpultsprache und Gerätekonfiguration befolgen. 🗳 Siga las indicaciones para configurar la impresora y el idioma del panel. Seguiu les indicacions per definir l'idioma i la configuració del dispositiu. I Siga as instruções para o idioma do painel e configuração do dispositivo. Nolg de aanwijzingen voor de paneeltaal en apparaatconfiguratie. SV Följ anvisningarna för panelspråk och enhetskonfiguration. Mo Følg instruksjonene for panelspråk og enhetskonfigurasjon. **DA** Følg instruktionerne for panelsprog og enhedskonfiguration. 🗉 Määritä ohjaustaulun kieli ja laitteen konfigurointi ohjeiden mukaisesti. 🔃 Выбрать язык для панели и конфигурацию аппарата. 🖸 Podle pokynů vyberte jazyk panelu a nakonfigurujte zařízení. 🛛 Postępuj zgodnie z monitami dotyczącymi konfiguracji języka panelu i urządzenia. 🔟 Az utasításokat követve adja meg a panel nyelvét és a beállításokat. 🔟 Urmați indicațiile afișate pentru a configura limba panoului de comandă și setările dispozitivului.

- 📧 Panel dili ve aygıt yapılandırması için istemleri izleyin.
- 🗉 Ακολουθήστε τα μηνύματα για τη διαμόρφωση της γλώσσας του πίνακα ελέγχου και της συσκευής.

 $\bigcirc$ 

اتبع المطالبات الخاصبة بلوحة اللغة وتهيئة الجهاز. 💵

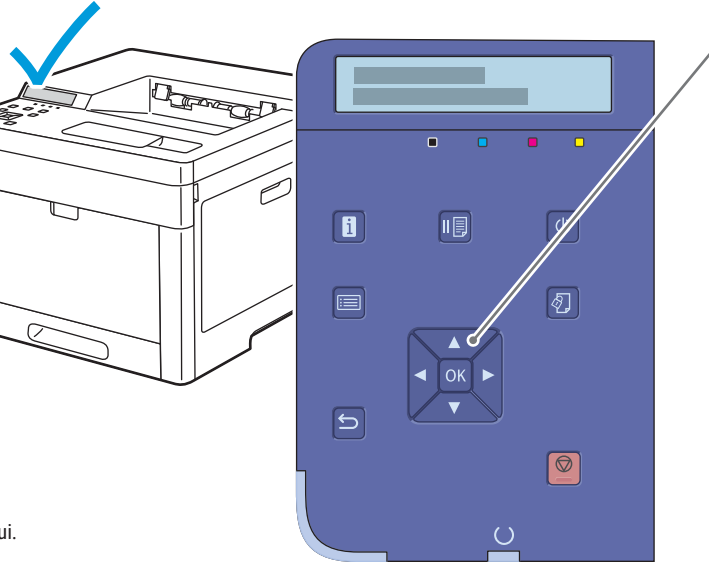

IN Use the navigation buttons to scroll, and **OK** to accept changes. 🗷 Utilisez les boutons de navigation pour parcourir le menu, puis sélectionnez **OK** pour accepter les modifications. Utilizzare i pulsanti di navigazione per scorrere e selezionare **OK** per accettare le modifiche. I Mithilfe der Navigationsschaltflächen blättern und die Änderungen mit OK bestätigen. 🗉 Utilice los botones de navegación para desplazarse, y **OK** para aceptar los cambios. Utilitzeu els botons de navegació per desplaçar-vos i seleccioneu **D'acord** per acceptar els canvis. I Use os botões de navegação para avançar e **OK** para aceitar as alterações. M Gebruik de navigatietoetsen om te bladeren en druk op **OK** om de wijzigingen te accepteren. SV Använd navigeringsknapparna för att rulla och **OK** för att bekräfta ändringar. NO Bruk navigasjonsknappene til å bla med, og trykk på OK for å godta endringer. 🗖 Brug navigationsknapperne til at rulle på skærmen, og tryk på **OK** for at bekræfte ændringer. II Navigointinäppäimiä käytetään vierittämiseen ja OK-näppäintä muutosten hyväksymiseen. 🔟 Для переходов используйте кнопки со стрелками, для сохранения изменений нажмите кнопку ОК. **G** K přechodu mezi jednotlivými položkami použijte navigační tlačítka a změny potvrďte tlačítkem **OK**. 🖳 Użyj przycisków nawigacji do przewijania, a przycisku OK do zaakceptowania zmian. 🔟 A görgetéshez használja a navigációs gombokat, a módosítások elfogadásához pedig az **OK** gombot. 🔟 Derulați cu butoanele de navigare, apoi apăsați OK pentru a accepta modificările. 📧 Kaydırmak için navigasyon düğmelerini ve değişiklikleri kabul etmek için OK düğmesini kullanın. 🗉 Χρησιμοποιήστε τα πλήκτρα περιήγησης για κύλιση και το πλήκτρο ΟΚ για αποδοχή των αλλαγών.

استخدم أزرار التنقل للتمرير، و"موافق" لقبول التغييرات. 💵

8 Install the drivers Installez les pilotes. Installare i driver. Treiber installieren. Instale los controladores. Instal·leu els controladors. Instale os drivers. Installeer de drivers. Installera drivrutinerna. № Installer driverne. DA Installer driverne

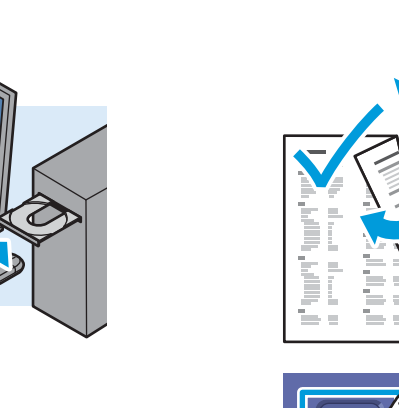

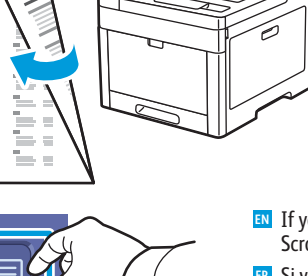

If your printer is not found, you can type the IP Address in the installer. At the printer, press the Menu button, then OK. Scroll to **Configuration**. To print the Configuration Page, press **OK** twice. 📧 Si votre imprimante n'est pas détectée, vous pouvez entrer son adresse IP dans le programme d'installation. Sur

Macintosh

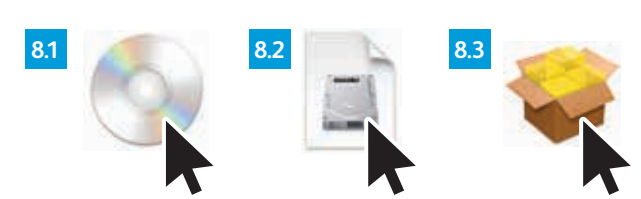

Double-click the Phaser 6510 installer icon, then double-click the mounted disk icon. To run the installer, double-click the package icon.

😰 Cliquez deux fois sur l'icône du programme d'installation de Phaser 6510, puis deux fois sur l'icône de disaue

- 🗉 Asenna ajurit. 🛛 Установить драйверы. Sainstalujte ovladače. **PL** Zainstaluj sterowniki. HU Telepítse az illesztőprogramokat. **1** Instalati driverele. 📧 Sürücüleri yükleyin. 🗉 Εγκαταστήστε τα προγράμματα οδήγησης.
- قم بتثبيت برامج التشغيل. 🛯

- l'imprimante, appuyez sur le bouton Menu, puis sur OK. Accédez à Configuration. Pour imprimer le relevé de configuration, appuyez deux fois sur OK.
- 🔟 Se la stampante non viene rilevata, è possibile digitare l'indirizzo IP nel programma di installazione. Sulla stampante, premere il pulsante Menu, quindi su OK. Scorrere fino a Configurazione. Per stampare la pagina di configurazione, premere OK due volte.
- 🖭 Wird der Drucker nicht gefunden, kann die IP-Adresse im Installationsprogramm eingegeben werden. Am Drucker Menü drücken, dann OK antippen. Zu Konfiguration blättern. Zum Drucken der Konfigurationsseite zweimal OK antippen
- 🗉 Si no encuentra la impresora, escriba la dirección IP en el instalador. En la impresora, pulse el botón Menú y después OK. Desplácese a Configuración. Para imprimir la página de configuración, pulse OK dos veces.
- 🗹 Si la impressora no es troba, podeu introduir l'adreça IP a l'instal·lador. A la impressora, premeu el botó Menú i, a continuació, seleccioneu D' acord. Aneu a Configuració. Per imprimir la pàgina Configuració, premeu D' acord dos cops. 🔟 Se a impressora não for localizada, é possível digitar o endereço IP no instalador. Na impressora, pressione o botão Menu
- e depois OK. Avance até Configuração. Para imprimir a página de configuração, pressione OK duas vezes.
- 🚾 Als uw printer niet wordt gevonden, kunt u het IP-adres in het installatieprogramma typen. Vanaf de printer drukt u op de toets Menu en dan op OK. Blader naar Configuratie. Druk de configuratiepagina af door twee keer op OK te drukken. 🖭 Om skrivaren inte identifieras, kan du ange IP-adressen i installationsprogrammet. Tryck på Meny och sedan på OK på
- skrivaren. Rulla till Konfiguration. Skriv ut konfigurationssidan genom att trycka på OK två gånger 🔟 Skriv inn IP-adressen i installasjonsprogrammet hvis skriveren ikke registreres. Gå til skriveren, trykk på Meny-knappen

🛯 Hvis printeren ikke bliver fundet, kan du indtaste IP-adressen i installationsprogrammet. På printeren skal du trykke på

🔟 Jos tulostintasi ei löydy, kirjoita asennusohjelmaan IP-osoite. Paina tulostimen valikkopainiketta ja sitten

OK-painiketta. Siirry kohtaan Konfigurointi. Tulosta konfigurointitiedot painamalla kahdesti OK-painiketta

ОК. Выберите пункт Конфигурация. Чтобы распечатать страницу конфигурации, дважды нажмите кнопку ОК.

knappen Menu og derefter OK. Rul til Konfiguration. For at printe konfigurationssiden skal du trykke 2 gange på OK.

🔟 Если принтер не будет найден, введите IP-адрес в окне программы установки. На принтере нажмите кнопку Меню, затем

ၒ Pokud tiskárna nebude nalezena, můžete do instalačního programu zadat adresu IP. Na tiskárně stiskněte tlačítko Nabídka

a potom tlačítko OK. Přejděte na položku Konfigurace. Dvojitým stisknutím tlačítka OK vytiskněte konfigurační stranu.

🔃 Jeśli nie znaleziono drukarki, możesz wpisać adres IP w instalatorze. Na drukarce naciśnij przycisk Menu, a następnie

przycisk **OK**. Przewiń do pozycji **Konfiguracja**. Aby wydrukować stronę konfiguracji, naciśnij dwukrotnie przycisk **OK**.

🔟 Ha a nyomtatója nem található, beírhatja a nyomtató IP-címét a telepítőben. A nyomtatónál nyomja meg a Menü, majd

az **OK** gombot. Görgessen a **Konfiguráció** ponthoz. A konfigurációs oldal kinyomtatásához nyomja meg kétszer az **OK** 

**Meniu**, apoi apăsați **OK**. Derulați până la **Configurație**. Pentru a împrima Pagina configurație, apăsați de două ori **OK**.

في حالة عدم العثور على الطابعة، يمكنك كتابة عنوان IP في المثبت. في الطابعة، اضغط على زر Menu) 💵 القائمة (، ثم "موافق". قم بالتمرير إلى التكوين. لطباعة صفحة التكوين، اضغط على "موافق" مرتين.

🔟 Dacă imprimanta nu este detectată, puteți tasta adresa IP în programul de instalare. La imprimantă, apăsați butonul

📧 Yazıcınız bulunamazsa, yükleme yazılımına IP Adresini yazabilirsiniz. Yazıcıda Menü düğmesine basın, ardından

Tamam'a basın. Yapılandırma'ya kaydırın. Yapılandırma Sayfası'nı yazdırmak için Tamam'a iki kez basın.

🗉 Εάν ο εκτυπωτής δεν εντοπιστεί, μπορείτε να πληκτρολογήσετε τη διεύθυνση ΙΡ στο πρόγραμμα εγκατάστασης. Στον εκτυπωτή, πατήστε το πλήκτρο **Μενού** και μετά **ΟΚ**. Μεταβείτε στην επιλογή **Διαμόρφωση**. Για να εκτυπώσετε τη σελίδα

og så på OK. Bla til Konfigurasjon. Trykk to ganger på OK for å skrive ut konfigurasjonsside

gombot

διαμόρφωσης, πατήστε δύο φορές το πλήκτρο ΟΚ.

- monté. Pour exécuter le programme d'installation, cliquez deux fois sur l'icône du logiciel.
- III Fare doppio clic sull'icona del programma di installazione della Phaser 6510, quindi doppio clic sull'icona del disco installato. Per avviare il programma di installazione, fare doppio clic sull'icona di pacchetto.
- 📴 Auf das Installationssymbol für Phaser 6510 und dann auf das Symbol des Datenträgers doppelklicken. Zum Ausführen des Installationsproaramms auf das Paketsymbol doppelklicken.
- 🗉 Haga doble clic en el icono del instalador de Phaser 6510, después haga doble clic en el disco montado. Para ejecutar el instalador, haga doble clic en el icono del paquete.
- 🖪 Feu doble clic a la icona de l'instal·lador del dispositiu Phaser 6510 i. a continuació, feu doble clic a la icona del disc muntat. Per executar l'instal·lador, feu doble clic a la icona del paquet.
- Dê dois cliques no ícone do instalador da Phaser 6510 e depois dois cliques no ícone de disco montado. Para executar o instalador, dê dois cliques no ícone de pacote.
- Nu Dubbelklik op het installatiepictogram van de Phaser 6510 en dubbelklik dan op de geplaatste schijf. Dubbelklik op het pictogram van het pakket om het installatieprogramma uit te voeren.
- 👽 Dubbelklicka på ikonen för installationsproarammet till Phaser 6510 och sedan på ikonen för den monterade disken. Dubbelklicka på paketikonen för att köra installationsproarammet
- Dobbeltklikk på installasjonsikonet for Phaser 6510 og deretter på ikonet for den installerte disken. Dobbeltklikk på pakkeikonet for å kjøre installasjonsprogrammet.
- 🔯 Dobbeltklik på installationsikonet til Phaser 6510, og dobbeltklik på ikonet med harddisken. Dobbeltklik på udpakningsikonet for at køre installationsprogrammet
- 🗉 Kaksoisnapsauta Phaser 6510 -asennusohjelman kuvaketta ja sitten tietokoneeseen asetetun levyn kuvaketta. Suorita asennusohielma kaksoisnapsauttamalla pakettikuvaketta
- 🛛 Дважды шелкните значок программы установки принтера Phaser 6510. затем дважды шелкните значок смонтированного диска. Для запуска программы установки дважды щелкните значок пакета
- 🖸 Dvakrát klikněte na ikonu instalačního programu Phaser 6510 a potom dvakrát klikněte na ikonu připojeného disku. Spusťte instalační program dvojitým kliknutím na ikonu balíčku.
- Kliknij dwukrotnie ikonę instalatora urządzenia Phaser 6510, a następnie kliknij dwukrotnie ikonę podłączonego dysku. Aby uruchomić instalatora, kliknij dwukrotnie ikonę pakietu.
- 🔟 Kattintson duplán a Phaser 6510 telepítő ikonjára, majd szintén duplán a csatlakoztatott lemez ikonjára. A telepítő futtatásához kattintson duplán a csomag ikonjára.
- 🔟 Faceți dublu clic întâi pe pictograma programului de instalare Phaser 6510, apoi pe pictograma discului montat. Pentru a executa programul de instalare, faceți dublu clic pe pictograma pachet.
- 🗷 Phaser 6510 yükleme uygulamasını çift tıklatın, ardından takılı disk simgesini çift tıklatın. Yükleme uygulamasını çalıştırmak için paket simgesini çift tıklatın.
- 🗉 Κάντε διπλό κλικ στο εικονίδιο του προγράμματος εγκατάστασης του Phaser 6510 και μετά στο εικονίδιο δίσκου. Για να εκτελέσετε το πρόγραμμα εγκατάστασης, κάντε διπλό κλικ στο εικονίδιο πακέτου
- انقر نقرًا مزدوجًا على رمز مثبت Phaser 6510، ثم انقر نقرًا مزدوجًا فوق رمز القرص المثبت. 💵 لتشغيل المثبت، انقر نقرًا مزدوجًا فوق رمز الحزمة.